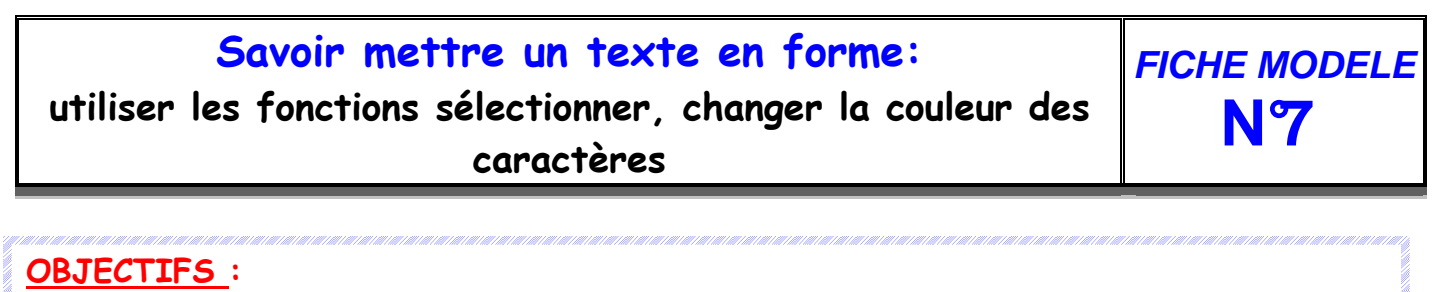

→Lire une liste de mots et sélectionner le « double » par un double clic
→Changer la couleur des caractères d'un mot sélectionné

| 6   | Standard 💌     | Times New Roman | •    | 2 💌   | G | Ι | <u>s</u> 1 | E E  | Ξ    |       | 5 IS | ŧ      | 律 ,   | A - * | 2 · 🖄 · | -     |     |
|-----|----------------|-----------------|------|-------|---|---|------------|------|------|-------|------|--------|-------|-------|---------|-------|-----|
|     |                |                 |      |       |   |   |            |      |      | _     |      |        | 4     | t     |         |       |     |
|     |                |                 |      |       |   |   |            |      |      |       | C    | ouleu  | ır de | s car | actères |       |     |
| Pou | r sélectionner | correctemen     | t le | : mot | à | m | ettre      | e er | n co | ouleu | r, i | ี   รเ | ıffi  | t de  | clique  | י 2 f | ois |

Consignes : *Consignes : Couvre le fichier nommé "double" Tu dois sélectionner le mot qui est écrit dans les deux listes et le mettre en couleur* 

## Un mot et son double

Exemple : La rue - le mur - un coq - du vin - mon lit - du thé. *boa - île - lit - cri - dos - fer.* 

- 1. de l'air du blé un jeu le feu la clé le ski. bec - fée - jeu - sol - bus - rat.
- la peur le pied la nuit le toit- la boue le drap.
   lune père mère pain drap gare.
- la neige une fusée la forêt un bijou la foire le sapin.
   préau tuile usine herbe purée fusée.

3. le calcul - un glaçon - un buvard - la prison - la chèvre - le garage.

paquet - réveil - navire - moitié - grotte - glaçon.

4. le coffre - la caisse - la girafe - le lavabo - le soleil - du citron.
 *mouton - beurre - montre - mouche - caisse - bandit*